# Altiplan vejledning 14-05-2025

Copyright © <Dates> by <Authors>. All Rights Reserved.

## **Table of contents**

| Introduktion                    | 3  |
|---------------------------------|----|
| Velkommen                       | 3  |
| Kom godt i gang                 | 4  |
| Systemkrav                      | 4  |
| Få HosInfo WEB på hjemmeskærmen | 5  |
| HosInfo WEB moduler             | 8  |
| Login og tilføj HosInfo som app | 9  |
| Menu og navigation              | 10 |
| Personlig plan                  | 13 |
| Ugeplan                         | 17 |
| Nyheder                         | 20 |
| Beskeder                        | 24 |
| Vagter til salg                 | 30 |
| Forespørgsel om frihed          | 36 |
| Afvigerskema                    | 41 |
| Telefonbog                      | 46 |
| Ønskeplan                       | 50 |
| Saldi                           | 53 |

## Introduktion

## HosInfo WEB

Indeholder følgende afsnit:

- <u>Velkommen</u>.
- <u>Nyheder</u>.

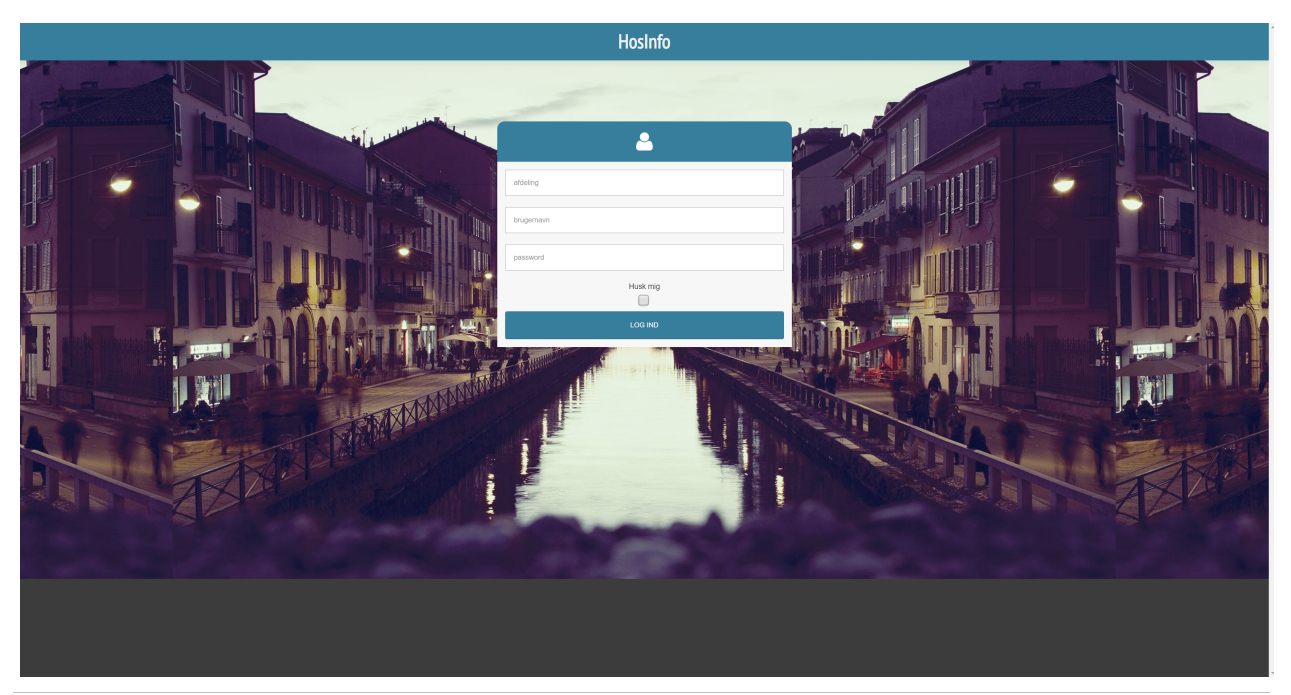

Created with the Standard Edition of HelpNDoc: Experience the Power and Simplicity of HelpNDoc's User Interface

## Velkommen

## Velkommen til HosInfo WEB

HosInfo WEB er en Internet baseret løsning, altså en web version. Målet med den er, at give dig adgang til din afdelings HosInfo program. Hermed kan du online finde de samme muligheder som i pc udgaven af HosInfo. Du kan både bruge det på hospitalet og hjemme privat, så længe du har en internet forbindelse og noget at tilgå det med. Forbindelsen til din afdeling, sker gennem din Internet browser. Informationerne i web versionen er ajourførte og opdateres hver gang du skifter f.eks. uge i ugeplanen eller opdaterer din browsers side.

Webversionen af HosInfo kan bruges af alle moderne smartphones, tablets, iPads samt på pc og Mac. Internet explorer understøttes **IKKE**. Systemkrav siden forklarer hvorfor.

Du kan i denne manual støde på moduler, som du ikke har adgang til på din udgave. Det skyldes, at din afdeling ikke anvender denne funktion i HosInfo og derfor er den ikke synlig for dig.

Tilbage til Introduktion.

Created with the Standard Edition of HelpNDoc: Benefits of a Help Authoring Tool

## Kom godt i gang

## Kom godt i gang

- <u>Systemkrav</u>
- Få HosInfo WEB på hjemmeskærmen

Created with the Standard Edition of HelpNDoc: Create iPhone web-based documentation

## **Systemkrav**

## Systemkrav

For at anvende HosInfo WEB, skal du have en smartphone, tablet eller pc/Mac. For at få en problemfri oplevelse, bør dit styresystem og software være opdateret.

HosInfo WEB understøtter bl.a. følgende browsere:

- Microsoft Edge
- Chrome
- Safari
- Firefox

Du kan **ikke** bruge Microsoft Internet Explorer. Det skyldes at denne browser ikke længere opdateres og er ikke mere sikker at anvende. (Computere der har internet explorer vil alligevel i de fleste tilfælde også have Microsoft Edge installeret).

Tilbage til Kom godt i gang.

Created with the Standard Edition of HelpNDoc: Simplify Your Help Documentation Process with a Help Authoring Tool

## Få HosInfo WEB på hjemmeskærmen Få HosInfo WEB på hjemmeskærmen

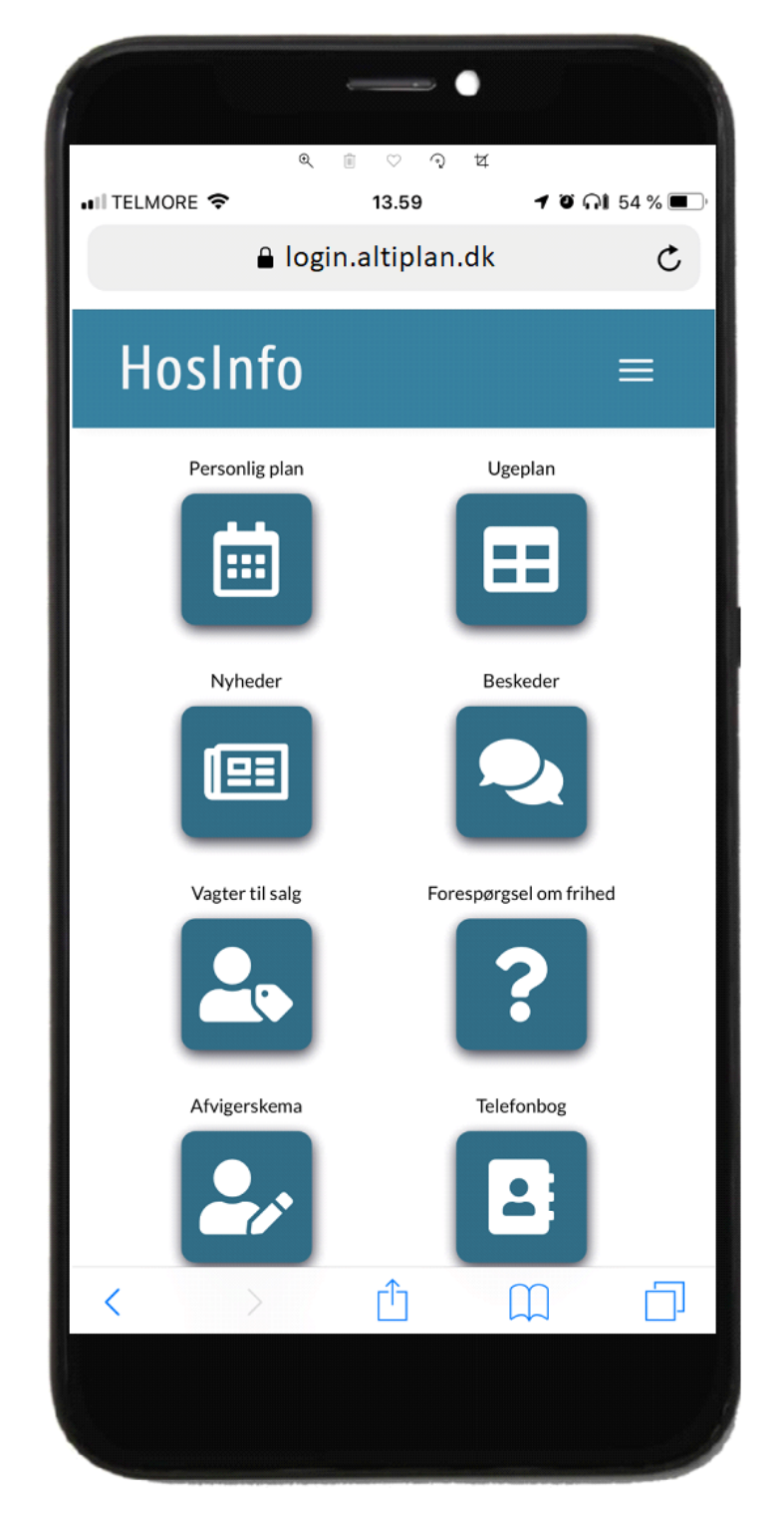

## På Apple iPhone

- 1. Åbn Safari og gå til <u>https://login.altiplan.dk/</u> hjemmesiden.
- 2. Når du er på siden skal du trykke på Del-knappen, som du finder midterst i bunden af

skærmen markeret med en lille pil.

3. Nu får du følgende muligheder (sådan ser det ud med iOS6 – i ældre styresystemer fremkommer en liste med valg). Tryk på Føj til hjemmeskærm:

4. Du får nu mulighed for at navngive den side du er ved gemme og tryk herefter: 'Tilføj' i øverste højre hjørne:

5. Nu er hjemmesiden blev tilføjet til din iPhones hjemmeskærm og du kan enten vælge at lade den blive eller rykke den til en anden placering.

#### På Android telefon

På telefoner med f.eks. Google Chrome.

1. Åbn din browser og gå til https://login.altiplan.dk/

- 2. Klik på de 3 små prikker i øverste højre hjørne.
- 3. Klik på "Føj til startskærm".

| 11.21 🔅 🕲       | © ≉ ₩ 4 .il 100% 🖿 🚺 |
|-----------------|----------------------|
| û ≜ login.a     | → ☆ <b>±</b> (i) C   |
|                 | Ny fane              |
|                 | Ny inkognitofane     |
|                 | Bogmærker            |
|                 | Seneste faner        |
|                 | Historik             |
|                 | Downloads            |
| afdeling        | Oversæt              |
| brugernavn      | Del                  |
| password        | Find på siden        |
|                 | Føj til startskærm 2 |
|                 | Standardwebsite      |
|                 | Indstillinger        |
| Klik her for at | Hjælp og feedback    |
|                 |                      |
| 111             | 0 <                  |

HosInfo WEB vil nu vises med et ikon på skærmen, præcis som en app.

Tilbage til Kom godt i gang

Created with the Standard Edition of HelpNDoc: Effortlessly Create High-Quality Documentation with a Help Authoring Tool

## **HosInfo WEB moduler**

## HosInfo WEB moduler

- Login og tilføj HosInfo som app
- Menu og navigation
- Personlig plan
- <u>Ugeplan</u>
- <u>Nyheder</u>
- <u>Beskeder</u>
- Vagter til salg
- Forespørgsel om frihed
- <u>Afvigerskema</u>
- <u>Telefonbog</u>
- Ønskeplan
- <u>Saldi</u>

Created with the Standard Edition of HelpNDoc: 5 Reasons Why a Help Authoring Tool is Better than Microsoft Word for Documentation

## Login og tilføj HosInfo som app

## Login

For at foretage et login i HosInfo WEB skal du bruge tre informationer:

- 1. Afdelingenskode
- 2. Dit regionsid
- 3. Din regionskode\*

#### Afdelingskode

Koden får du ved afdelingens planlægger. Koden indtaster du i feltet Afdeling.

#### Regionsid

Dit brugernavn du bruger når du logger på hospitalets computere. Regionsid taster du feltet Brugernavn.

#### Regionskode\*

Den kode du bruger med dit regionsid. Dit password taster du i feltet Password. Du vil ikke kunne logge på HosInfo WEB hvis din kode er udløbet og det kan ikke ændres her.

\* For personale ansat i Region Hovedstaden og Region Nordjylland, skal du bruge dit Internet password. Det opretter du under menupunktet Rediger --> Egne Data.

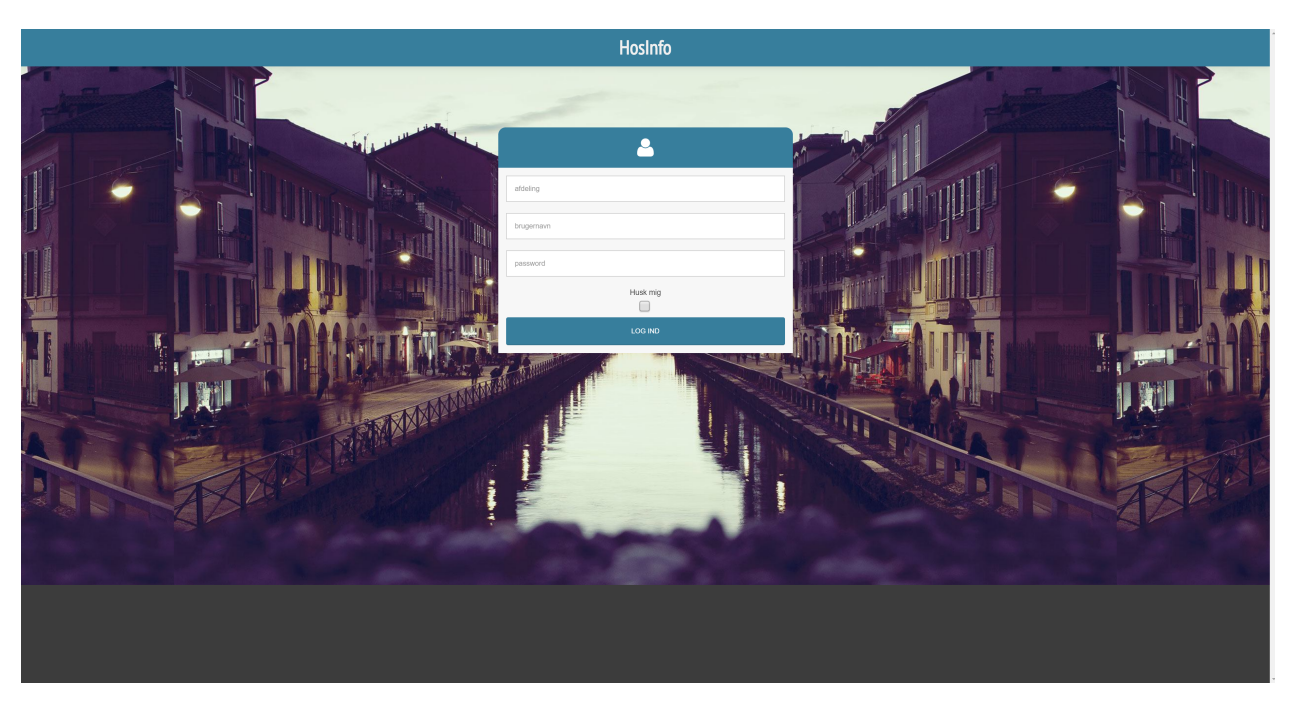

Retur til HosInfo WEB moduler

Created with the Standard Edition of HelpNDoc: Step-by-Step Guide: How to Turn Your Word Document into an eBook

## Menu og navigation

## Menu

Menuen er en oversigt over de muligheder som er opsat i din afdelings HosInfo installation.

HosInfo WEB menuen tilpasser sig automatisk til din telefon, iPad eller tablet.

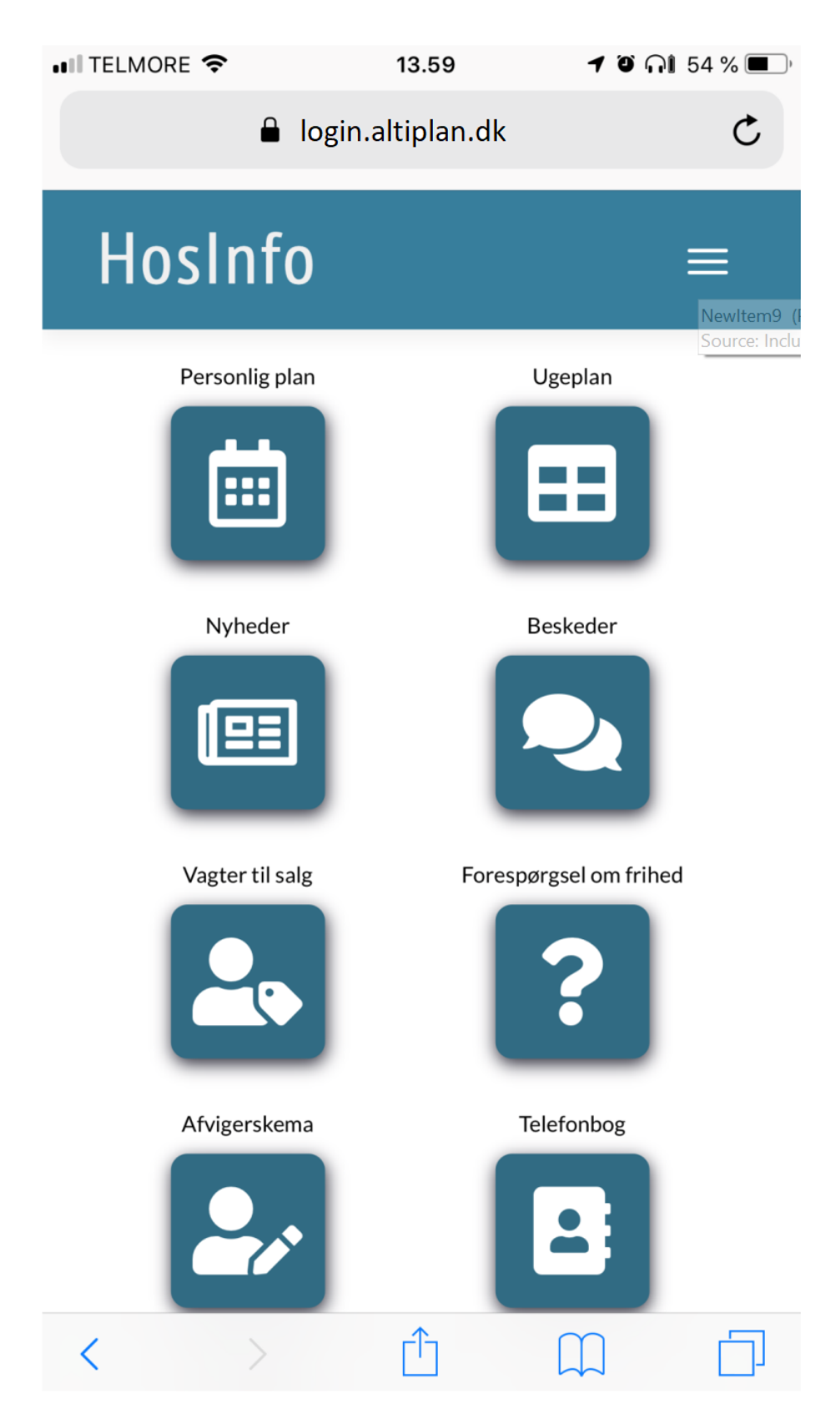

## Navigation

Når du bruger HosInfo WEB løsningen, får du brug for at komme tilbage til forsiden. Det gør du ved at klikke på HosInfo navnet i toppen af skærmen.

Du kan også gå direkte til et andet modul. Her kan du åbne genvejsmenuen med de tre

## hvide striber øverst til højre.

|                                                       | 14.42             | 7 Õ ni           | 64 % 🔳 ' |
|-------------------------------------------------------|-------------------|------------------|----------|
| •                                                     | login.altiplan.dk |                  | ¢        |
| HosInfo                                               |                   |                  |          |
| Personlig Plan                                        |                   |                  |          |
| Nyheder                                               |                   |                  |          |
| Beskeder                                              |                   |                  |          |
| Arbejdsplan                                           |                   |                  | •        |
| Telefonbog                                            |                   |                  |          |
| Log af                                                |                   |                  |          |
| Lægeplan                                              |                   |                  | -        |
| 32 Mandag - 05. /                                     | Aug               |                  |          |
|                                                       | -                 | Fredag - 09. Aug |          |
| -<br>Tirsdag - 06. A<br>Kursus/ferie/fri(bf)<br>- 700 | Aug I             | .ørdag - 10. Aug |          |

Du kan swipe, zoome mm. i HosInfo. Det er beskrevet i afsnittet Personlig plan.

Retur til HosInfo WEB moduler

Created with the Standard Edition of HelpNDoc: Keep Your PDFs Safe from Unauthorized Access with These Security Measures

## Personlig plan

## Personlig plan

- Din personlige plan viser et overblik i uge eller månedsvisning.
- Hvis du er med på flere planer, kan du skifte mellem planerne, på dropdown pilen i højre side.
- Som standard vises din personlige plan i ugevisning. Nederst på siden kan du skifte til månedsvisning.

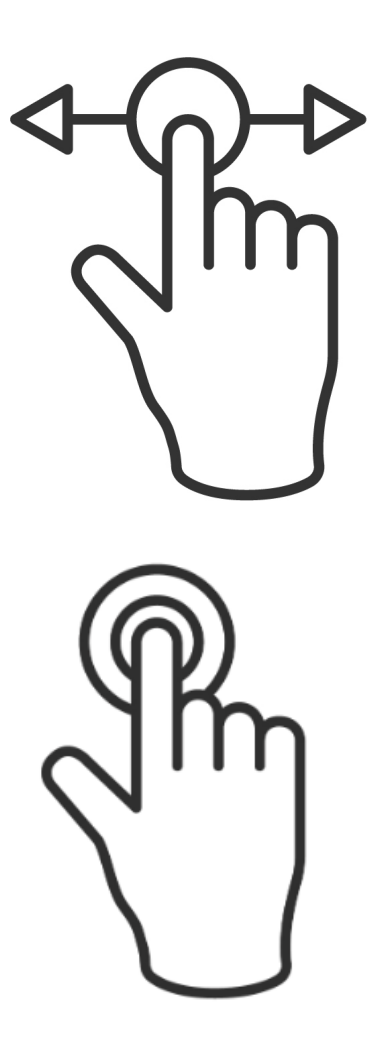

Du navigerer mellem ugerne med pileta eller ved at swipe vandret med en fing uge- eller månedsvisning.

Du kan også lave et dobbelt tab, så skifter du mellem uge og månedsvis

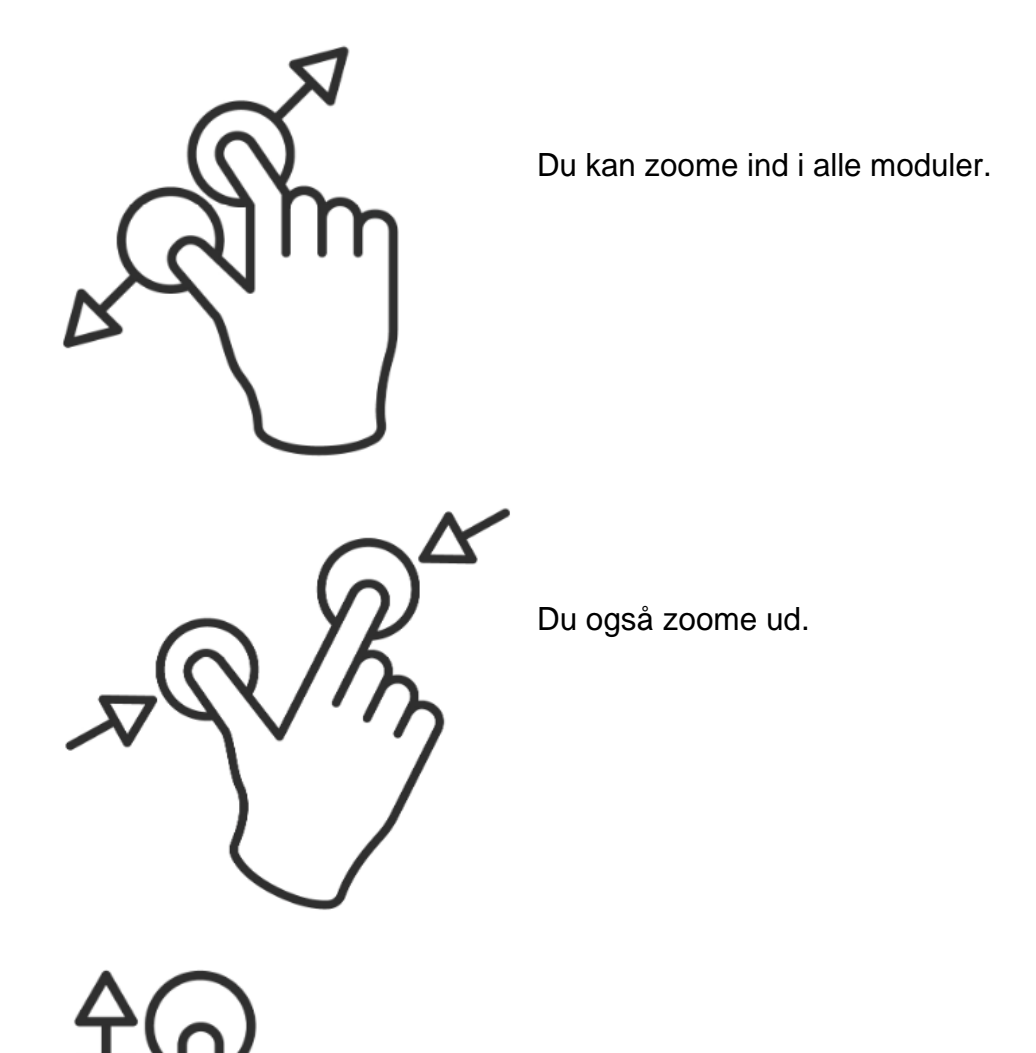

Du kan scrolle op, ned og til siderne.

På personligplan kan du se:

• Navnet på planen.

.

- Ugenummeret øverst i venstre hjørne.
- Hvilke funktion(er) og arbejdstid du har hver dag.

 $\equiv$ 

## HosInfo

## Lægeplan

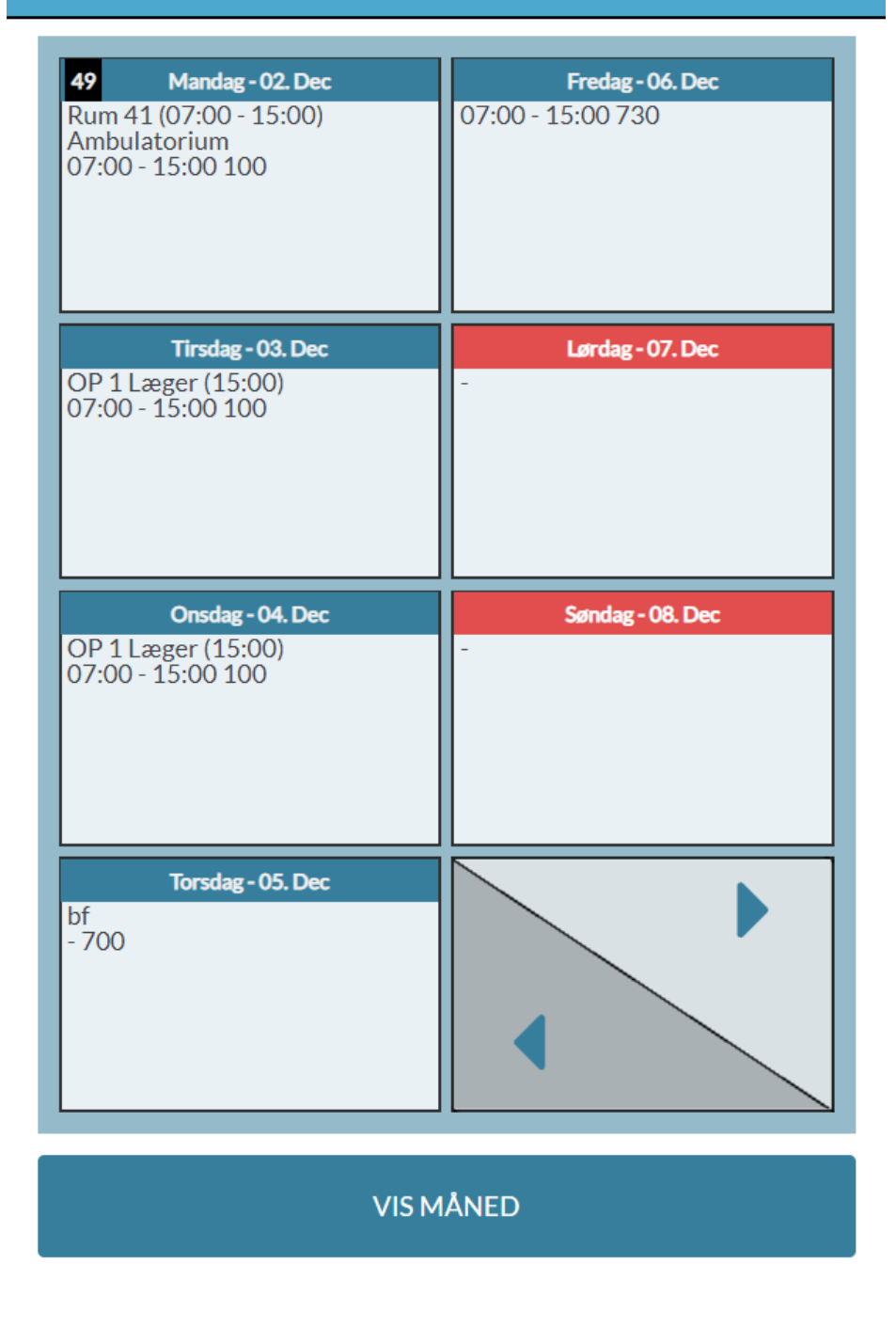

Hvis man vælger at se en måned, vil man se 5 uger ad gangen:

| HosInfo                                                                  |                                                   |                                                   |                       | Personlig Plan Nyhe          | eder Beskeder Arbejdsplan | ✓ Telefonbog Log af |
|--------------------------------------------------------------------------|---------------------------------------------------|---------------------------------------------------|-----------------------|------------------------------|---------------------------|---------------------|
| Lægeplan                                                                 |                                                   |                                                   |                       |                              |                           | <b>~</b>            |
|                                                                          |                                                   |                                                   | Dec 2019              |                              |                           |                     |
| Mandag                                                                   | Tirsdag                                           | Onsdag                                            | Torsdag               | Fredag                       | Lørdag                    | Søndag              |
| 40 23.Nov<br>Forvagt<br>07:00 - 20:00 100                                | 26. Nov                                           |                                                   | 28. New               | 25.Nov<br>-                  | 30. Nov -                 | OL Dec              |
| 42 02.0ec<br>Rum 41 (07:00 - 15:00)<br>Ambulatorium<br>07:00 - 15:00 100 | 03.Dec<br>OP 1 Læger (15:00)<br>07:00 - 15:00 100 | 04.Dec<br>OP 1 Læger (15:00)<br>07:00 - 15:00 100 | 05.Dec<br>bf<br>- 700 | 06. Dec<br>07:00 - 15:00 730 | 07.Dec -                  | 08. Dec             |
| 50 09. Dec                                                               | 10. Dec                                           | 11. Dec                                           | 12. Dec               | 13. Dec                      | 14. Dec                   | 15. Dec             |
| -                                                                        | -                                                 |                                                   | -                     | -                            |                           |                     |
| 51 16.Dec<br>-                                                           | 17.Duc                                            | 18.Dec                                            | 19. Duc               | 20. De:                      | 21.Dec -                  | 22. Dec             |
| 52 23. Dec                                                               | 24. Dec                                           | 25. Dec                                           | 26. Dec               | 27. Dec                      | 28. Dec                   | 29. Dec             |
| -                                                                        | juleaften                                         | juledag                                           | 2. juledag            | -                            |                           |                     |
|                                                                          |                                                   |                                                   |                       |                              |                           |                     |

- De helt røde bjælker betyder at dagen ikke er udgivet af planlægger.
- De matte røde er lørdag/søndag.
- Gule dage er helligdage.

På telefon kan man ikke nødvendigvis se alt teksten i månedsvisning, men man kan altid trykke to gange hurtigt på en vilkårlig dag i uge, så vil den hoppe til den uge i ugevisning - eller swipe ugen til højre/venstre.

Retur til <u>HosInfo WEB moduler</u>

Created with the Standard Edition of HelpNDoc: Free EPub producer

## Ugeplan

## Ugeplan

Her kan man se sin plan på uges basis, som også viser de andre ansatte på planen, ligesom i HosInfo programmet. Det ser således ud når man kommer ind:

| Skift            | View 1               | ÷                                                                          |                                                  | S 2 uge                                       | → →                                              | Læge            | plan 3 🔍        |
|------------------|----------------------|----------------------------------------------------------------------------|--------------------------------------------------|-----------------------------------------------|--------------------------------------------------|-----------------|-----------------|
| Søg:             | ASKE 4               | ٩                                                                          | Aødetider 🚽 🗕                                    | 5>                                            | Navne                                            |                 | ≝ 6             |
| Uge 410 Dog.     | 7 Man. 02-12-2019    | Tirs. 03-12-2019                                                           | Ons. 04-12-2019                                  | Tors. 05-12-2019                              | Fre. 06-12-2019                                  | Lør. 07-12-2019 | Søn. 08-12-2019 |
| Administration   |                      | LEOPOLDO                                                                   | MITCHELL                                         |                                               |                                                  |                 |                 |
| Forvagt          |                      |                                                                            |                                                  |                                               |                                                  |                 |                 |
| Bagvagt          |                      |                                                                            |                                                  |                                               |                                                  |                 |                 |
| OP 1 Læger       |                      | ASKE (15:00)                                                               | ASKE (15:00)                                     | JAMAAL (15:00)                                | JEFFRY (15:00)                                   |                 |                 |
| Rum 6 - tidsløs  |                      |                                                                            |                                                  |                                               |                                                  |                 |                 |
| Rum 41           | ASKE (07:00 - 15:00) | JAMAAL (07:00 - 15:00)<br>LANDON (07:00 - 15:00)<br>JEFFRY (07:00 - 15:00) | LANDON (07:00 - 15:00)<br>JEFFRY (07:00 - 15:00) | LANDON (07:00 - 15:00)                        | LANDON (07:00 - 15:00)<br>JAMAAL (07:00 - 15:00) |                 |                 |
| Rum 7            |                      |                                                                            |                                                  |                                               |                                                  |                 |                 |
| Rum 8            |                      | LANDON<br>JAMAAL                                                           | JEFFRY<br>LANDON                                 |                                               | JAMAAL<br>LANDON                                 |                 |                 |
| Optæl            |                      |                                                                            |                                                  |                                               |                                                  |                 |                 |
| Rum 9            |                      | ELOY                                                                       | JAMAAL<br>KEITH                                  | JEFFRY                                        | ELOY<br>KEITH                                    |                 |                 |
| Rum 10           |                      |                                                                            |                                                  |                                               |                                                  |                 |                 |
| Rum 11           |                      | KEITH (07:00 - 19:00)                                                      | ELOY (07:00 - 19:00)                             | KEITH (07:00 - 19:00)<br>ELOY (07:00 - 19:00) |                                                  |                 |                 |
| Rum 12cc         |                      |                                                                            |                                                  |                                               |                                                  |                 |                 |
| Rum 13           |                      |                                                                            |                                                  |                                               |                                                  |                 |                 |
| Rum 14           |                      |                                                                            |                                                  |                                               |                                                  |                 |                 |
| Ambulatorium     | ASKE (15:00)         |                                                                            |                                                  |                                               |                                                  |                 |                 |
| СТ               |                      |                                                                            |                                                  |                                               |                                                  | LANDON          | JAMAAL          |
| UL1              |                      |                                                                            |                                                  |                                               |                                                  |                 |                 |
| timeløn          |                      |                                                                            |                                                  |                                               |                                                  |                 |                 |
| møde             |                      |                                                                            |                                                  |                                               |                                                  |                 |                 |
| Syg              |                      |                                                                            |                                                  |                                               |                                                  |                 |                 |
| Kursus/ferie/fri |                      | ANGELINE ferie                                                             | ANGELINE ferie                                   | ASKE bf<br>ANGELINE ferie                     | ANGELINE ferie                                   | ANGELINE ferie  | ANGELINE ferie  |

#### Punkt 1

Her kan måden planen vises på skiftes. Det gør sig mere gældende på mobil størrelse end computer, da det zoomer ind på planen.

#### Punkt 2

Her skifter man en uge tilbage eller frem.

#### Punkt 3

Her kan man skifte plan.

#### Punkt 4

Søgefelt til at skrive initialer i. Den starter altid på ens egne initialer, men man kan også søge på andre personer for at markere dem med grøn farve.

#### Punkt 5

Disse to bruges til at skifte hvordan planens personer vises.

#### Punkt 6

Her kan man åbne en kalender til at vælge dato at vise.

#### Punkt 7

Her kan man vælge en bestemt uge i en dropdown liste, så går planen til den uge, i det år man allerede sidder i.

#### Mobiltelefon

Hvis man går ind på siden på en mobiltelefon, får man samme billede som ovenstående. Forskellen ligger i at det i stedet er meget småt for at man hurtigt kan få overblik og zoome ind på det man gerne vil se.

I tilfældet af at man vil se det på en anden måde, kan man trykke på knappen fra punkt 1, "Skift view". Dermed vil man få noget der ser således ud:

| Ho          | sInf      | 0    |          |              |      |                | ≡     |   |
|-------------|-----------|------|----------|--------------|------|----------------|-------|---|
| SI          | kift View |      | ÷        | Skift<br>uge | ÷    | Lægeplan       | ▼     |   |
| Sø          | ig:       | ASł  | ΚE       | Mødeti       | ider | Navne          | Ħ     |   |
| Uge 49      | Dag:      | -    |          | 12-2019      | -    | TIFS. 03-12-20 | )17 D |   |
| Administra  | tion      |      |          |              |      |                |       | 1 |
| Forvagt     |           |      |          |              |      |                |       |   |
| Bagvagt     |           |      |          |              |      |                |       | - |
| OP 1 Læge   |           |      |          |              | AS   | KE (15:00)     |       | ł |
| Rum 6 - tid | løs       |      |          |              |      |                |       |   |
| Rum 41      |           | ASKE | (07:00 - | 15:00)       |      |                |       | l |
| Rum 7       |           |      |          |              |      |                |       | - |
| Rum 8       |           |      |          |              |      |                |       | ĺ |
| Optæl       |           |      |          |              |      |                |       | _ |
| Rum 9       | ,         |      |          |              |      |                |       | - |
| Rum 10      |           |      |          |              |      |                |       |   |
| Rum 11      |           |      |          |              |      |                |       | E |

Her gælder det, at man kan scroll begge veje som kan ses på pilene. Hvis man gerne vil tilbage til det andet view, kan man altid klikke på "Skift view" igen eller opdatere siden.

Retur til HosInfo WEB moduler

Created with the Standard Edition of HelpNDoc: Keep Your PDFs Safe from Unauthorized Access with These Security Measures

#### Nyheder

#### Nyheder

Her kan nyhederne ses. På større skærm ser det således ud:

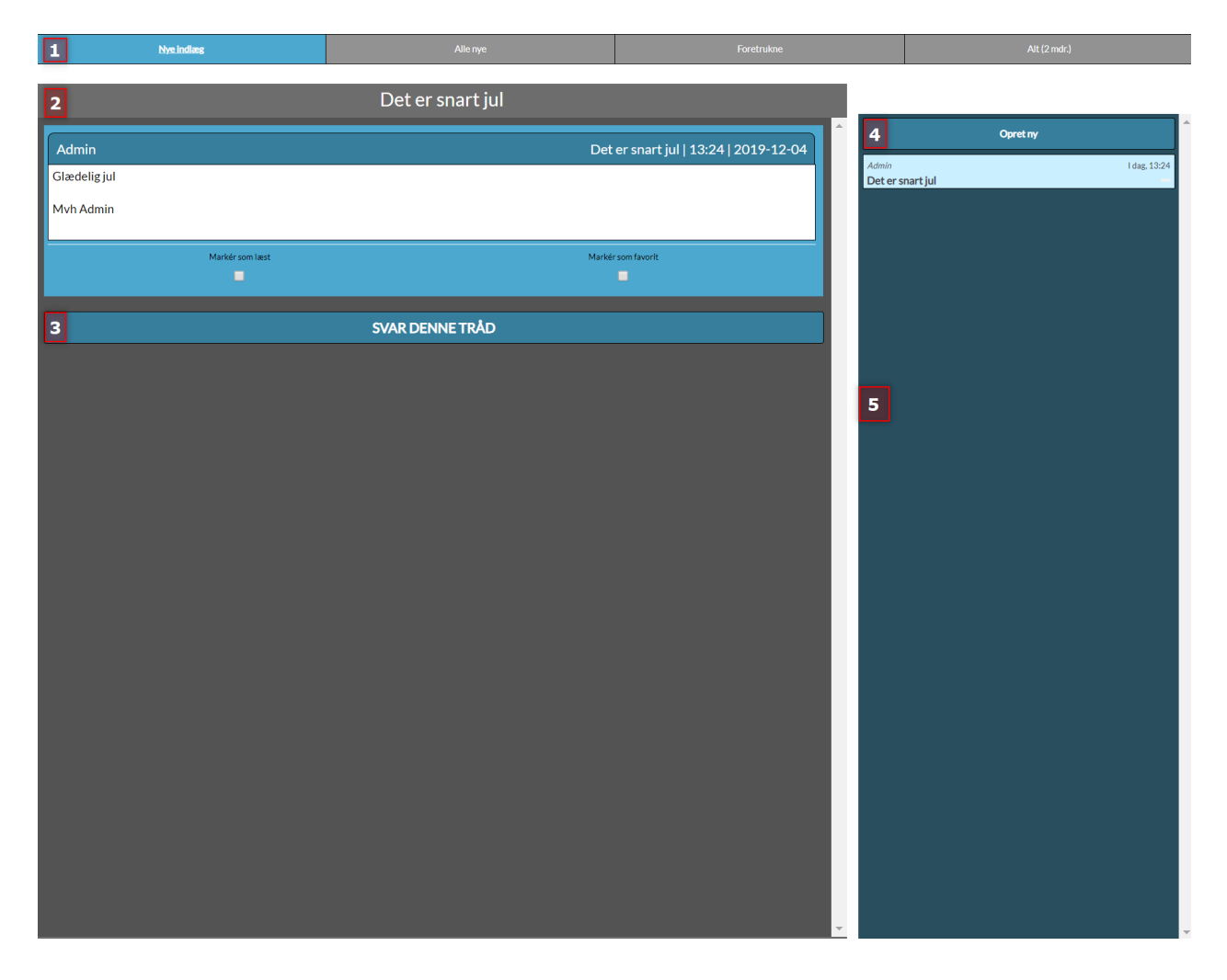

#### Punkt 1

Her er forskellige filtre på nyhederne.

- "Nye indlæg" viser de indlæg der er sendt til planer man er ansat på, som man ikke har markeret som læst.
- "Alle nye" viser de alle de indlæg der er sendt ud man ikke har markeret som læst, også til de planer man ikke er ansat på.
- "Foretrukne" viser alle de indlæg man har markeret som favorit.
- "Alt (2 mdr.)" Viser alt fra de sidste 2 måneder.

#### Punkt 2

I denne boks ses titlen på tråden, og under den finder man selve tråden med de forskellige indlæg. Under selve indlægget kan man klikke i checkboksene for at markere som læst eller som favorit.

#### Punkt 3

Man klikker på denne knap for at svare på tråden.

#### Punkt 4

Med denne knap kan man oprette en ny tråd.

#### Punkt 5

I denne boks findes listen over de forskellige indlæg alt efter hvilket filter man har valgt.

Hvis vi vil oprette en ny tråd / svare på en eksisterende tråd, får vi dette billede frem:

| ×1                      |                  | 04-12-2019 2    |
|-------------------------|------------------|-----------------|
| _                       | Overskrift       | Vigtig?         |
| Cerskrift               | Kategori         | 4               |
| ləv kling               | i decesori       | Y               |
| 6<br>DB2_Plejeplan VS   | Lægeplan         | Afdeling A      |
| Afdeling B              | DB2_Plejeplan GS | Claus           |
| OP                      | Martin           | IT IT           |
| Nord                    | Just             | Studenterholdet |
| Just Rumplan            | Nissens          | Nissens2        |
| <b>syri</b> v en besked |                  | ок              |

#### Punkt 1

Vinduet lukkes.

#### Punkt 2

Datoen for hvornår dette indlæg er aktuelt indtil.

#### Punkt 3

Overskriften på indlægget.

#### Punkt 4

Om beskeden er høj prioritet eller ej.

#### Punkt 5

Kategorien for indlægget.

#### Punkt 6

De forskellige planer indlægget er henvendt til.

#### Punkt 7

Selve indlægget man vil sende ud. "Ok" knappen til højre for sender beskeden.

## Mobiltelefon

På telefon ser startskærmen for nyheder således ud:

| HosInf                                  | 0       |            |              |
|-----------------------------------------|---------|------------|--------------|
| Nye indlæg                              | Allenye | Foretrukne | Alt (2 mdr.) |
|                                         | Opr     | et ny      |              |
| <i>Admin</i><br><b>Det er snart jul</b> |         |            | I dag, 13:24 |

Her er forskellen, at man ikke kan se indlæggene samtidig med listen over indlæg. Hvis vi vælger et indlæg ser det således ud:

Altiplan vejledning 14-05-2025

| HosInf                                  | 0        |              |                          |
|-----------------------------------------|----------|--------------|--------------------------|
| <u>Nye indlæg</u>                       | Allenye  | Foretrukne   | Alt (2 mdr.)             |
|                                         | Opr      | et ny        |                          |
| <i>Admin</i><br><b>Det er snart jul</b> | 1        |              | l dag, 13:24             |
| <b>Admin</b><br>Glædelig jul            |          | Det er snart | jul   13:24   2019-12-04 |
| Mvh Admin                               |          |              |                          |
|                                         |          |              |                          |
| Markér                                  | som læst | Markér son   | n favorit                |
| l                                       |          |              |                          |
| Skriv i denne trå                       | d 🕑      |              | 2 –                      |
| 3                                       |          |              |                          |

## Både punkt 1 og 2

Er steder man kan trykke for at lukke indlægget sammen igen.

#### Punkt 3

Svar knappen til tråden.

Ellers fungerer alle tingene som det gør på en større skærm.

Retur til HosInfo WEB moduler

Created with the Standard Edition of HelpNDoc: Maximize Your Reach: Convert Your Word Document to an ePub or Kindle eBook

## Beskeder

#### **Beskeder**

Her kan man se beskederne der er sendt til en gennem HosInfo.

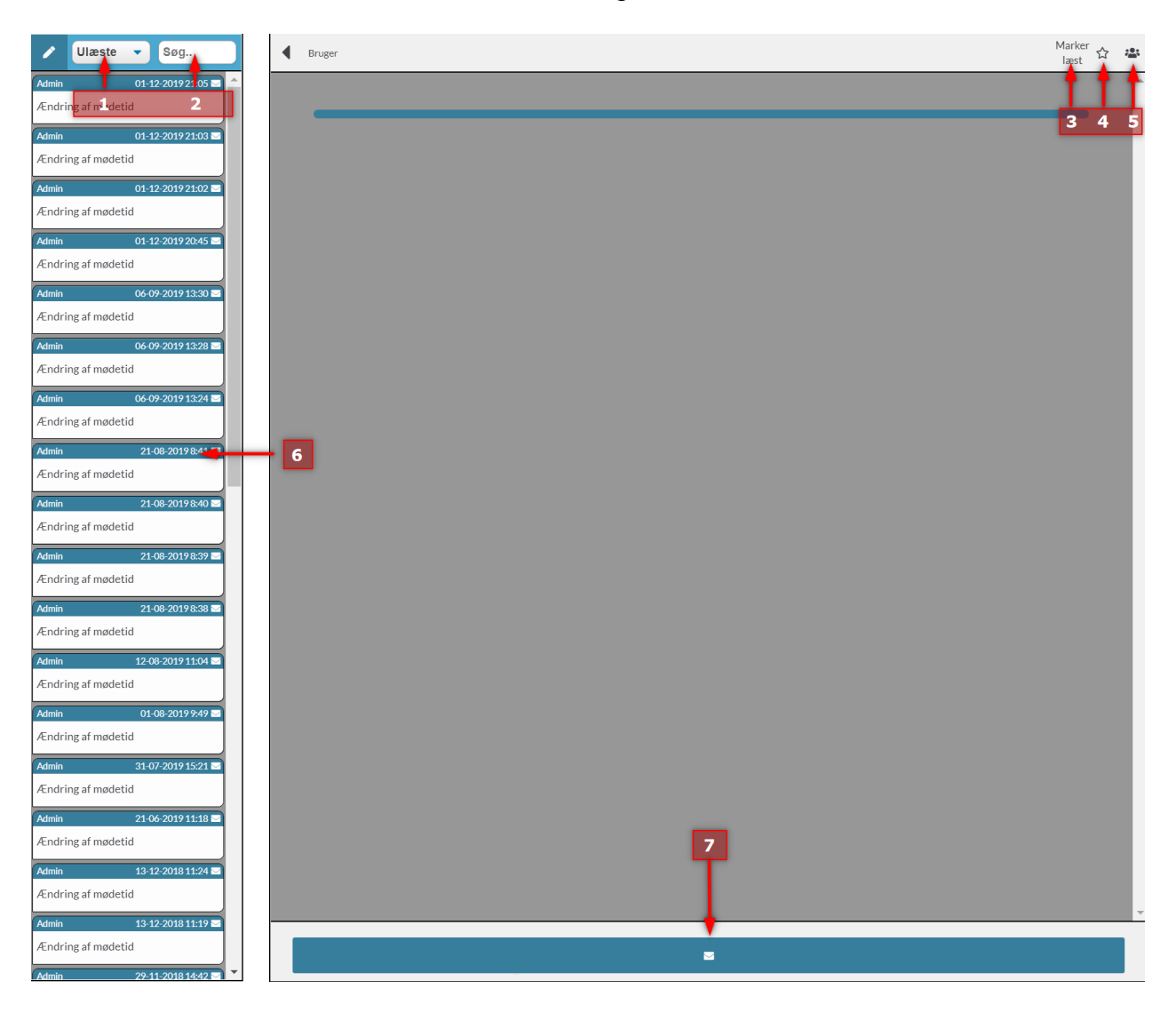

#### Punkt 1

Her kan man skifte kategori mellem Ulæste/Læste/Sendt/Slettet/Foretrukne

#### Punkt 2

Her kan man søge på navn på afsender.

#### Punkt 3

Klik her for at markere den valgte besked som læst

#### Punkt 4

Klik her for at markere den valgte besked som favorit

#### Punkt 5

Klik her for at åbne en liste over alle de folk den valgte besked er sendt til

#### Punkt 6

Her ses listen over beskeder

#### Punkt 7

Denne knap åbner muligheden for at svare en besked eller skrive en ny. Når man klikker på den kommer dette vindue frem:

#### **Besked interfacet**

| SV: Ændring af mødetid |    |                 | 2         |
|------------------------|----|-----------------|-----------|
| Søg                    |    |                 | 3         |
| TATO                   |    | Asghar          | 0         |
| ✓ Blå                  |    | Enrico Quaranta | 0         |
| СВ5 НМІ                |    | Jacob Gramstrup | $\otimes$ |
| Grøn                   |    | Aske Klok       | 0         |
| Martin                 |    | IT Laurids      | 0         |
| MR                     |    |                 |           |
| Rød                    |    |                 |           |
| Test af grp            |    |                 |           |
| •                      |    |                 |           |
| Allan Nielsen          |    | 5               |           |
| Alva Brady Hart        |    |                 |           |
| Anders Nielsen         |    |                 |           |
| Angeline Sanchez       |    |                 |           |
| Anni Larsen            |    |                 |           |
| Asghar                 | •  |                 |           |
| Skriv en besked        |    |                 | 6         |
|                        |    |                 |           |
|                        |    |                 |           |
|                        |    |                 |           |
|                        | SE | ND              | 7         |

Her betyder punkterne følgende.

#### Punkt 1

Luk vinduet igen uden at sende beskeden.

#### Punkt 2

Titlen på beskeden.

#### Punkt 3

Her kan man filtrere i personerne/grupperne til venstre.

#### Punkt 4

Grupper/personer som man kan vælge til beskeden. Hvis man vælger en gruppe bliver alle personer fra den gruppe tilføjet til listen i næste punkt.

#### Punkt 5

Listen over de folk der er tilføjet til beskeden. Hver person kan fjernes individuelt ved at klikke på det lille ikon til højre for navnet.

#### Punkt 6

Her kan man skrive beskeden.

#### Punkt 7

Her sender man beskeden.

#### Mobiltelefon

På mobiltelefon fungerer det en smule anderledes, da man ikke kan se beskeden samtidig med listen over beskeder:

| HosInfo                     | ≡                  |
|-----------------------------|--------------------|
| 🖍 1 Ulæste                  | Søg                |
| Admin<br>Ændring af mødetid | 01-12-2019 21:05 🖂 |
| Admin                       | 01-12-2019 21:03 💟 |
| Ændring af mødetid          |                    |
| Admin<br>Ændring af mødetid | 01-12-2019 21:02 🗠 |
| Admin<br>Ændring af mødetid | 01-12-2019 20:45 🖂 |
| Admin                       | 06-09-2019 13:30 🖂 |
| Ændring af mødetid          |                    |
| Admin<br>Ændring af mødetid | 06-09-2019 13:28 🗠 |
| Admin                       | 06-09-2019 13:24 💟 |
| Admin                       | 21-08-2019 8:41 🖂  |
| Ændring af mødetid          |                    |
| Admin                       | 21-08-2019 8:40 💟  |

Ændring of mødetid

Man kan trykke på blyanten ved **punkt 1** for at skrive en ny besked. Ellers kan man vælge en besked fra listen for at se den.

Når man trykker på en besked, ser det således ud:

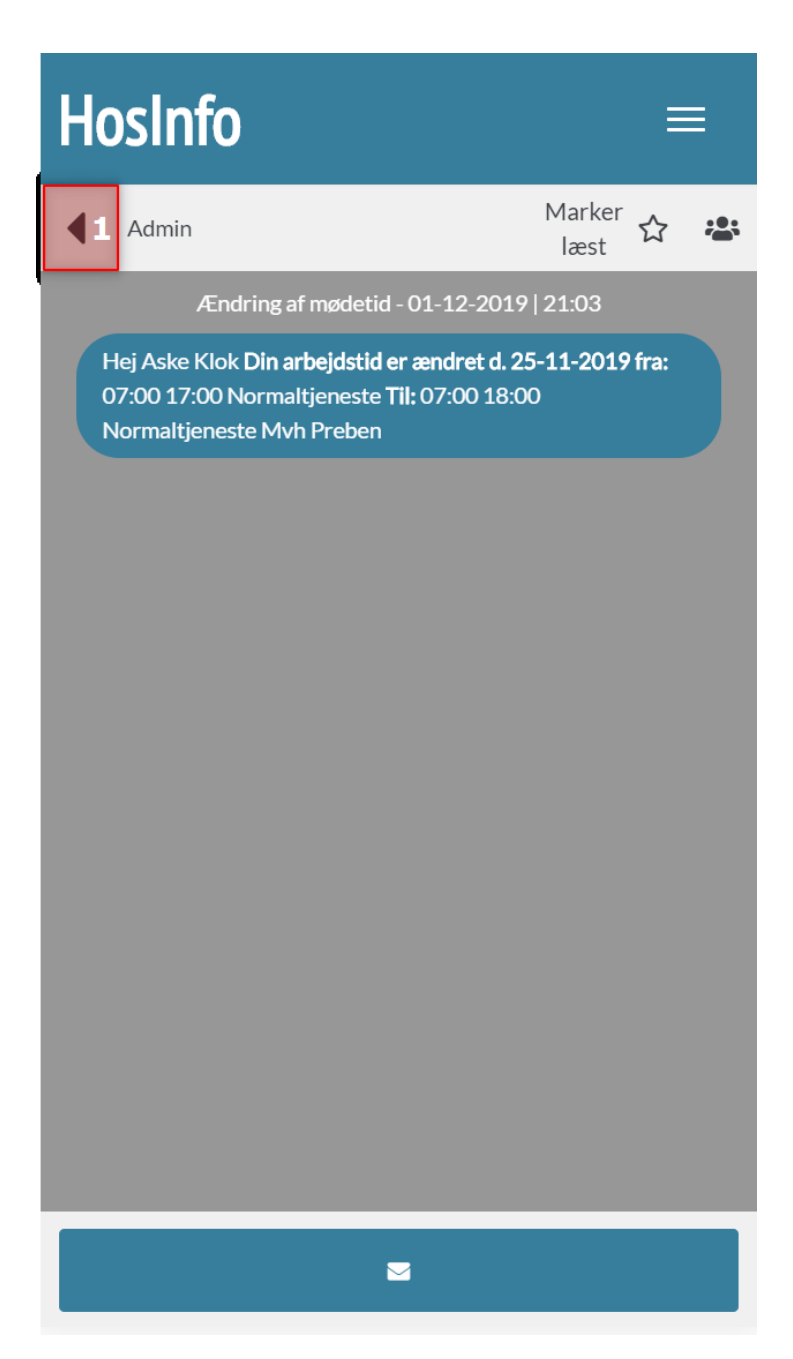

#### Punkt 1

Hvis man trykker på pilen her, lukkes beskeden og man kommer tilbage til listen over beskeder. Hvis man trykker på svar knappen i bunden får man noget der ligner det fra større skærm af:

| Hoslr     | nfo              |         | ≡   |
|-----------|------------------|---------|-----|
| ×         | SV: Ændring af r | mødetid |     |
| Søg       |                  |         |     |
| 🔲 ATO     |                  |         |     |
| 📃 Blå     |                  |         |     |
| CBS HI    | MI               |         |     |
| 🗌 Grøn    |                  |         |     |
| 🗌 Martin  |                  |         |     |
| MR        |                  |         |     |
| 🗌 Rød     |                  |         |     |
| 📃 Test af | grp              |         |     |
|           |                  |         |     |
| 📃 Allan N | √ielsen          |         |     |
| 📃 Alva Bi | rady Hart        |         |     |
| Anders    | s Nielsen        |         |     |
| Skriv     | en besked        |         |     |
|           |                  |         |     |
|           |                  |         |     |
|           |                  |         | - í |
|           | SEN              | ND      |     |

Her fungerer det ligesom det gør på computer.

Retur til HosInfo WEB moduler

Created with the Standard Edition of HelpNDoc: Easily create EBooks

#### Vagter til salg

## Vagter til salg

Her kan man som bruger se de forskellige vagter der er sat til salg af planlægger:

|                       | Kun kompetencer 🛛 🖛 🚺 — Fjern | n ikke int. 🗹 |      |     |   |
|-----------------------|-------------------------------|---------------|------|-----|---|
| Dato                  | Tekst                         | Vagt          | Plan | × . | × |
|                       | Lægeplan                      |               |      |     |   |
| Fredag<br>06-12-2019  | [0/2]                         | Rum 41        | Vis  |     |   |
| Fredag<br>06-12-2019  | [0/2]                         | Rum 9         | Vis  |     |   |
| Fredag<br>06-12-2019  | [0/1]                         | Rum 10        | Vis  |     |   |
|                       | Afdeling A                    |               |      |     |   |
| Torsdag<br>05-12-2019 | [0/2]                         | MR            | Vis  |     |   |
| Fredag<br>06-12-2019  | [0/2]                         | СТ            | Vis  |     |   |
|                       |                               |               |      |     |   |
|                       |                               |               |      |     |   |
|                       |                               |               |      |     |   |
|                       |                               |               |      |     |   |
|                       |                               |               |      |     |   |
|                       |                               |               |      |     |   |
|                       |                               |               |      |     |   |
|                       |                               |               |      |     |   |

#### Punkt 1:

Her kan de to filtre ses, som altid er sat på når man åbner siden. "Kun kompetencer" fjerner alle de vagter til salg man ikke har kompetencer til. "Fjern ikke int." skjuler dem man har sagt nej til.

#### Punkt 2:

De orange bjælker adskiller de forskellige planer.

Når man vælger en vagt, ved at klikke på den, ser det sådan her ud:

|                      | Kun                   | kompetencer 🔲                                    | Fjern ikke int. 🏹                            |                                     |                      |          |   |
|----------------------|-----------------------|--------------------------------------------------|----------------------------------------------|-------------------------------------|----------------------|----------|---|
| Dato                 |                       | Tekst                                            |                                              | Vagt                                | Plan                 | <b>v</b> | × |
| Lørdag<br>07-12-2019 |                       | [0/1]                                            |                                              | Bagvagt                             | Vis                  |          |   |
|                      | <b>#</b>              | Mandag<br>25-11-2019                             | Tirsdag<br>26-11-2019                        |                                     | Onsdag<br>27-11-2019 | ,        |   |
|                      | 48                    | Forvagt<br>07:00 - 20:00 100<br>-                | 1                                            | -                                   |                      |          |   |
| -                    | Torsdag<br>28-11-2019 | Fredag<br>29-11-2019                             | Lørdag<br>30-11-2019                         | -                                   | Søndag<br>01-12-2019 |          |   |
|                      | <b></b>               | Mandag<br>02-12-2019                             | Tirsdag<br>03-12-2019                        |                                     | Onsdag<br>04-12-2019 |          |   |
|                      | 49                    | Rum 41 (07:00 - 15:00)<br>07:00 - 15:00 100<br>- | OP 1 Læger (15:00)<br>07:00 - 15:00 100<br>- | OP 1 Læger (1<br>07:00 - 15:00<br>- | 5:00)<br>100         |          |   |
|                      | Torsdag<br>05-12-2019 | Fredag<br>06-12-2019                             | Lørdag<br>07-12-2019<br>Bancart              |                                     | Søndag<br>08-12-2019 |          |   |
| bf<br>- 700<br>-     |                       | 07:00 - 15:00 730                                | - <b>•</b>                                   | -                                   |                      |          |   |
|                      | <b>**</b>             | Mandag<br>09-12-2019                             | 2<br>115da g<br>10-12-2019                   |                                     | Onsdag<br>11-12-2019 | ,        |   |
|                      | 50                    |                                                  |                                              |                                     |                      |          |   |
|                      | Torsdag<br>12-12-2019 | Fredag<br>13-12-2019                             | Lørdag<br>14-12-2019                         |                                     | Søndag<br>15-12-2019 |          |   |
|                      |                       | 3                                                | -<br>-<br>-                                  | -                                   | -5                   | -        |   |
| Skriv (eve           | entuel) kommentar     | og tilmeld vagt                                  |                                              |                                     | Tilm                 | eld 🗸    |   |

Her kan man se et overblik over ens vagter den pågældende uge vagten ligger på, samt ugen før og efter.

#### Punkt 1

Klik på denne bjælke for at vise alle vagterne igen.

#### Punkt 2

Den dag der er markeret med grønt er der hvor vagten ligger, og navnet på vagten er tilføjet.

#### Punkt 3

Her kan man skrive en kommentar til vagten når man tilmelder sig.

#### Punkt 4

Med denne knap melder man at man gerne vil have vagten, samt tilføjer den eventuelle kommentar man har lavet.

| Hvis man hurtigt                                    | × - | × |  |
|-----------------------------------------------------|-----|---|--|
| vil svare ja/nej til                                |     |   |  |
| vagter, kan man<br>gøre det i højre<br>side af hver |     |   |  |
| vagt på listen<br>over vagter:                      |     |   |  |
|                                                     |     |   |  |
|                                                     |     |   |  |
|                                                     |     |   |  |
|                                                     |     |   |  |
|                                                     |     |   |  |
|                                                     |     |   |  |
|                                                     |     |   |  |
|                                                     |     |   |  |
|                                                     |     |   |  |

#### Mobiltelefon

På mobil er funktionaliteten den samme. Listen ser sådan ud:

Altiplan vejledning 14-05-2025

| Hos                   | Info            |         |            | Ξ        | ≡ |
|-----------------------|-----------------|---------|------------|----------|---|
|                       | Kun kompetencer |         | Fjern ikke | int.     |   |
| Dato                  | Tekst           | Vagt    | Plan       | <b>~</b> | × |
|                       | Læge            | eplan   |            |          |   |
| Fredag<br>06-12-2019  | [0/2]           | Rum 41  | Vis        |          |   |
| Fredag<br>06-12-2019  | [0/2]           | Rum 9   | Vis        |          |   |
| Fredag<br>06-12-2019  | [0/1]           | Rum 10  | Vis        |          |   |
| Lørdag<br>07-12-2019  | [1/1]           | Bagvagt | Vis        |          |   |
|                       | Afdel           | ling A  |            |          |   |
| Torsdag<br>05-12-2019 | [0/2]           | MR      | Vis        |          |   |
| Fredag<br>06-12-2019  | [0/2]           | СТ      | Vis        |          |   |
|                       |                 |         |            |          |   |
|                       |                 |         |            |          |   |
|                       |                 |         |            |          |   |
|                       |                 |         |            |          |   |
|                       |                 |         |            |          |   |

Og hvis man trykker med fingeren på en af vagterne på listen får man dette billede:

Altiplan vejledning 14-05-2025

| Hosln                 | fo                                                  |                                              | ≡                                            |
|-----------------------|-----------------------------------------------------|----------------------------------------------|----------------------------------------------|
| Kun                   | kompetencer                                         | Fjern il                                     | kke int.<br>1                                |
| Dato                  | Tekst                                               | Vagt Plan                                    | × ×                                          |
| Fredag<br>06-12-2019  | [0/2]                                               | Rum 9 Vis                                    |                                              |
|                       |                                                     |                                              |                                              |
| ₩                     | Mandag<br>25-11-2019                                | Tirsdag<br>26-11-2019                        | Onsdag<br>27-11-2019                         |
| 48                    | Forvagt<br>07:00 - 20:00 100<br>-                   | -                                            | -                                            |
| Torsdag<br>28-11-2019 | Fredag<br>29-11-2019                                | Lørdag<br>30-11-2019                         | Søndag<br>01-12-2019                         |
| -                     | -                                                   | -                                            | -                                            |
|                       | Maadaa                                              | Tindae                                       | Oradaa                                       |
| *                     | 02-12-2019                                          | 03-12-2019                                   | 04-12-2019                                   |
| 49                    | Rum 41 (07:00 -<br>15:00)<br>07:00 - 15:00 100<br>- | OP 1 Læger (15:00)<br>07:00 - 15:00 100<br>- | OP 1 Læger (15:00)<br>07:00 - 15:00 100<br>- |
| Torsdag<br>05-12-2019 | Fredag<br>06-12-2019                                | Lørdag<br>07-12-2019                         | Søndag<br>08-12-2019                         |
| bf<br>- 700<br>-      | Rum 9<br>07:00 - 15:00 730<br>-                     |                                              | -                                            |
|                       | Mandag                                              | Tiredag                                      | Onedag                                       |
| <b>#</b>              | 09-12-2019                                          | 10-12-2019                                   | 11-12-2019                                   |
| 50                    | -                                                   | -                                            | -                                            |
| Torsdag<br>12-12-2019 | Fredag<br>13-12-2019<br>-                           | Lørdag<br>14-12-2019                         | Søndag<br>15-12-2019                         |
| Skriv (ev<br>vagt     | entuel) kommenta                                    | r og tilmeld                                 | Tilmeld 🗸                                    |

Alle tingene fungerer ligesom de gør på en større skærm.

Retur til HosInfo WEB moduler

Created with the Standard Edition of HelpNDoc: Effortlessly optimize your documentation website for search engines

## Forespørgsel om frihed

## Forespørgsel om frihed

Her kan man lave sine forespørgsler om frihed. Siden ser sådan ud:

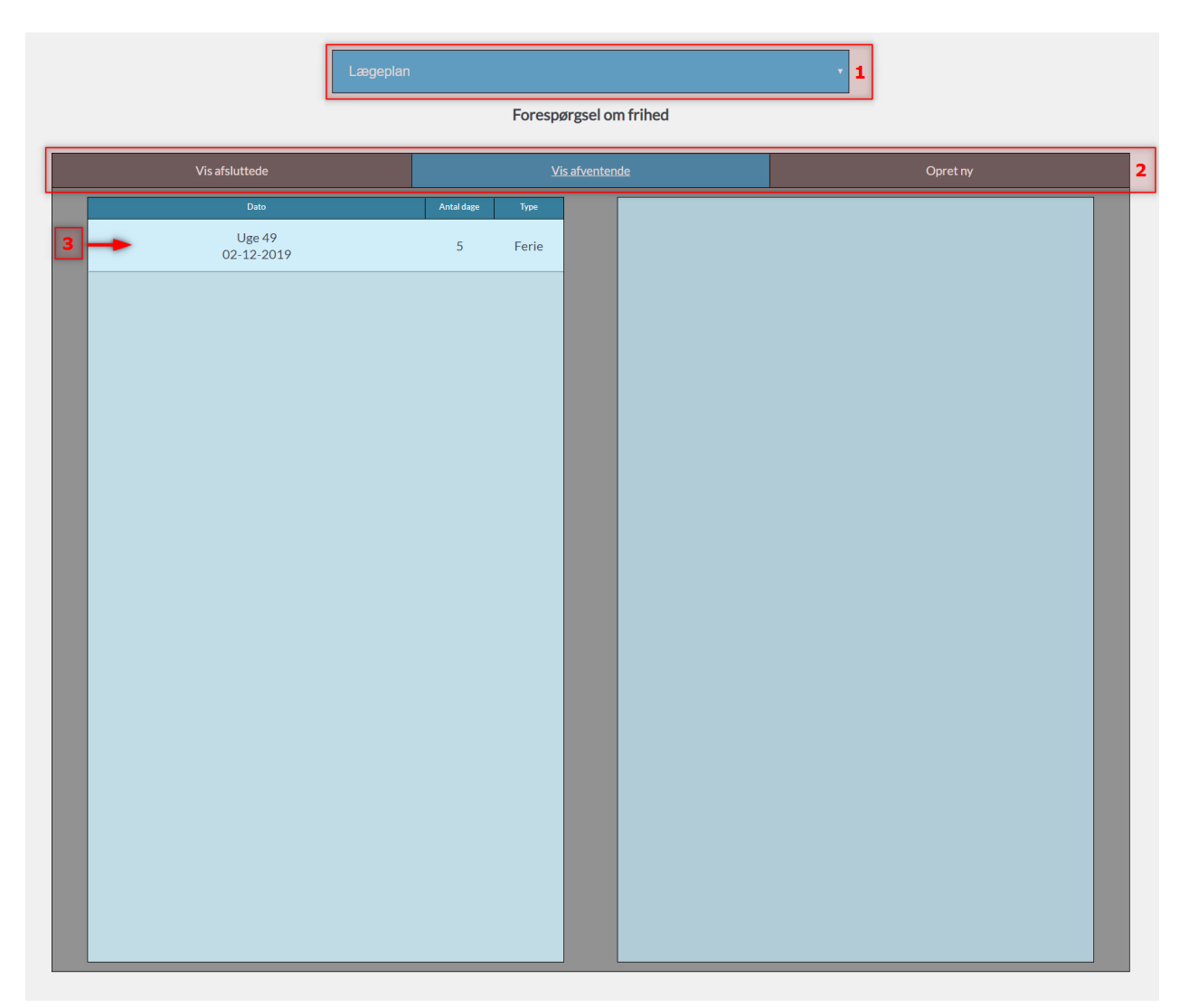

#### Punkt 1:

Her vælges planen man vil lave en forespørgsel på.

#### Punkt 2:

Her er de forskellige faner man kan vælge - yderst til højre finder du knappen til at oprette en ny forespørgsel.

#### Punkt 3:

Her er listen over de afventende forespørgsler. Disse kan klikkes på for at redigere i dem.

#### Hvis man klikker på "Opret ny" fanen, øverst til højre, møder man dette billede:

| Afspadsering    | Ferie      | Tj. frihed   | Andet      |
|-----------------|------------|--------------|------------|
| Dato            |            |              | Antal Dage |
| 03-12-2019      |            |              |            |
|                 | Н          | istorik      |            |
|                 |            |              | Ĵ          |
|                 | Tilføi til | begrundelse  |            |
| Skriv en besked |            |              |            |
|                 | Note fra   | a planlægger |            |
|                 |            |              |            |
| Anni            | uller      | c            | )pret      |
|                 |            |              |            |

Øverst vælges typen af frihed. Derefter dato og antal af dage. Historikken vises hvis vi er ved at redigere i en eksisterende forespørgsel.

Tilføj til begrundelse er en mindre tekst man kan tilføje. Note fra planlægger er planlæggerens svar, som selvfølgelig også vil vises hvis man redigerer i en eksisterende forespørgsel.

Hvis man vælger en eksisterende forespørgsel, vil man kunne se dette:

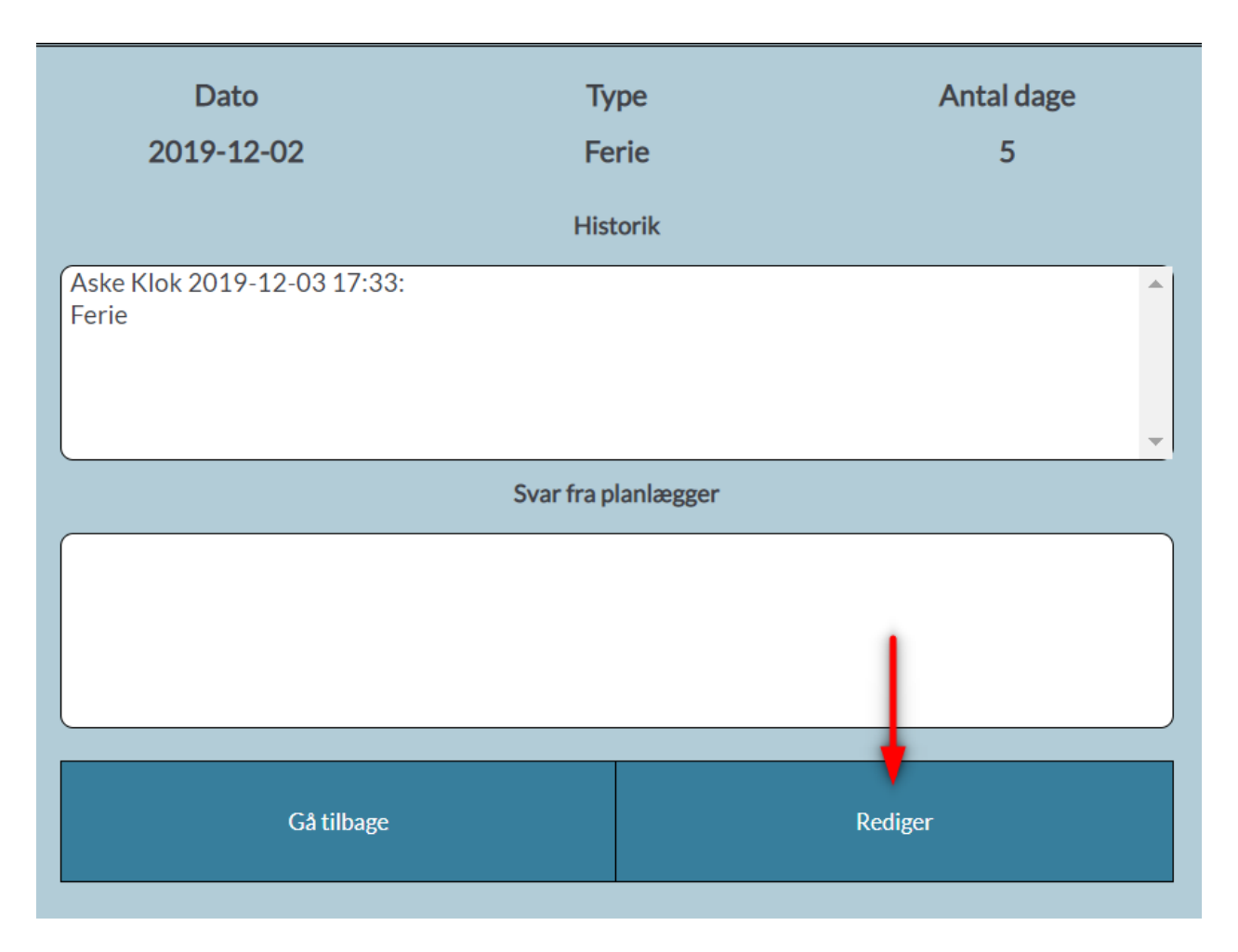

Her trykker vi på rediger knappen, hvilket giver det samme billede som før, og man kan så tilføje noget nyt til sin forespørgsel, samt ændre typen / tiden. Den eneste forskel ligger i bunden, hvor man kan slette en forespørgsel:

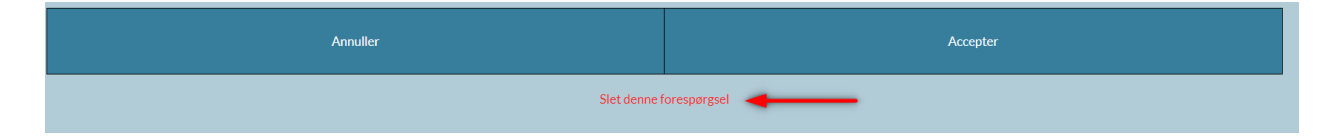

**OBS!** Der kommer ikke besked når planlæggeren har afvist eller godkendt forespørgsler. De kan findes under **Vis afsluttede**.

## **Mobiltelefon**

På telefon ser det anderledes ud, men funktionaliteten er helt den samme.

(Startskærmen):

| HosInfo                              |                 |             |    |           | ≡        |
|--------------------------------------|-----------------|-------------|----|-----------|----------|
| Lægeplan                             |                 |             |    |           | -        |
|                                      | Forespørgse     | el om frihe | ed |           |          |
| Vis afsluttede                       | <u>Vis afve</u> | ntende      |    | Op        | oret ny  |
| Dato                                 |                 |             | A  | ntal dage | Туре     |
| Uge 4<br>02-12-2                     | .9<br>019       |             |    | 5         | Ferie    |
|                                      |                 |             |    |           |          |
|                                      |                 |             |    |           |          |
| Dato                                 | Туј             | pe          |    | An        | tal dage |
| 2019-12-02                           | Fei             | rie         |    |           | 5        |
|                                      | Hist            | orik        |    |           |          |
| Aske Klok 2019-12-03 17:33:<br>Ferie |                 |             |    |           |          |
|                                      | Svar fra pl     | anlægger    |    |           |          |
|                                      |                 |             |    |           |          |
| Gå tilbage                           | 2               |             |    | Rediger   |          |

(Rediger en forespørgsel):

| HosInfo                              |            |              | ≡                 |  |  |  |  |
|--------------------------------------|------------|--------------|-------------------|--|--|--|--|
| Lægeplan                             |            |              | -                 |  |  |  |  |
|                                      | Forespørgs | el om frihed |                   |  |  |  |  |
| Vis afsluttede                       | Vis afve   | entende      | <u>Redigerer.</u> |  |  |  |  |
| Afspadsering                         | Ferie<br>• | Tj. frihed   | l Andet           |  |  |  |  |
| Dato                                 |            |              | Antal Dage        |  |  |  |  |
| 02-12-2019                           |            |              | 5                 |  |  |  |  |
|                                      | Hist       | orik         |                   |  |  |  |  |
| Aske Klok 2019-12-03 17:33:<br>Ferie |            |              |                   |  |  |  |  |
| Tilføj til begrundelse               |            |              |                   |  |  |  |  |
| Skriv en besked                      |            |              |                   |  |  |  |  |
| Note fra planlægger                  |            |              |                   |  |  |  |  |
|                                      |            |              |                   |  |  |  |  |
| Annuller Accepter                    |            |              |                   |  |  |  |  |
| Slet denne forespørgsel              |            |              |                   |  |  |  |  |

Retur til HosInfo WEB moduler

Created with the Standard Edition of HelpNDoc: Easily convert your WinHelp HLP help files to CHM with HelpNDoc's step-by-step guide

## Afvigerskema

## Afvigerskema

Her kan man lave sine afvigersedler. Det første man ser er de sedler der stadig afventer planlæggeren:

#### Punkt 1

Her vælger du den plan du laver en vagtseddel på.

#### Punkt 2

Her ser du dine afventende vagtsedler.

#### Punkt 3

Hvis du vælger denne fane kan du oprette en ny.

#### Eksempel

Vi opretter en ny vagtseddel. Efter vi har trykket op opret ny kommer dette frem:

|            |             |            | Dato          |              |          |  |
|------------|-------------|------------|---------------|--------------|----------|--|
| 07-10-     | 2019        |            |               |              |          |  |
|            | Overarbejde | Vagtopkald |               | Afspadsering | Andet    |  |
|            | Start       |            | Slut          |              | Varighed |  |
|            | 14:05       |            | :             |              | 00:00    |  |
|            |             |            | Beskriv årsag |              |          |  |
| Skriv en b | besked      |            |               |              |          |  |
|            |             |            |               |              |          |  |
|            | ,           | Annuller   |               |              | Opret    |  |

Øverst kan der vælges en dato, derefter hvilken type afvigelse det er, efterfulgt af start / slut tidspunkt. Til højre for tidspunktet kan du se varigheden for afvigelsen. Der kan tilføjes en beskrivelse til afvigelsen.

Hver afventende vagtseddel kan klikkes på for at se den og redigere i den:

| Dato                 | Tidspunkt        | Туре     |    | Start                | S       | lut     | Varighed |
|----------------------|------------------|----------|----|----------------------|---------|---------|----------|
| Uge 48<br>29-11-2019 | 13:54 -<br>15:54 | Afsp.    |    | 15:30                | 16      | :30     | 01:00    |
| Uge 41<br>07-10-2019 | 15:30 -<br>16:30 | Overarb. |    |                      | Din kon | nmentar |          |
|                      |                  |          |    | Overarbejdede 1 time |         |         |          |
|                      |                  |          |    |                      | Codka   | andoleo |          |
|                      |                  |          | (A | Afventer             | Godke   | endelse |          |
|                      |                  |          |    |                      |         |         |          |
|                      |                  |          |    |                      |         |         | )        |
|                      |                  |          |    |                      |         |         |          |
|                      |                  |          |    |                      |         |         |          |
|                      |                  |          |    | <b>CA 11</b>         |         |         |          |
|                      |                  |          |    | Gå tilbage           |         | R       | ediger   |
|                      |                  |          |    |                      |         |         |          |

Når man redigerer en seddel, kan man yderligere slette selve vagtseddelen:

| Annuller   | Accepter   |
|------------|------------|
| Slet denne | vagtseddel |

## Mobiltelefon

På telefon ser det lidt anderledes ud, men funktionaliteten er helt den samme.

(Startskærmen):

| HosInfo ≡                      |                      |              |            |               |          |  |  |  |
|--------------------------------|----------------------|--------------|------------|---------------|----------|--|--|--|
| Afvigers                       | kema                 | Læ           | gepla      | n             | -        |  |  |  |
| Vis alle <u>Vis afventende</u> |                      |              |            | Opret         | ny       |  |  |  |
|                                | Dato                 |              |            | Tidspunkt     | Туре     |  |  |  |
|                                | Uge 48<br>29-11-2019 |              |            | 13:54 - 15:54 | Afsp.    |  |  |  |
|                                | Uge 41<br>07-10-2019 |              |            | 15:30 - 16:30 | Overarb. |  |  |  |
|                                |                      |              |            |               |          |  |  |  |
|                                |                      | •            |            |               |          |  |  |  |
|                                | Start                | Slut         | Varighed   |               |          |  |  |  |
|                                | 15:30                | 16:30        | 6:30 01:00 |               |          |  |  |  |
|                                | ſ                    | Din kommenta | ar         |               |          |  |  |  |
| Overarl                        | pejdede 1 time       |              |            |               |          |  |  |  |
|                                |                      | Godkendelse  | 9          |               |          |  |  |  |
| Afvente                        | er                   |              |            |               |          |  |  |  |
|                                | Gå tilbage           |              |            | Rediger       |          |  |  |  |

(Når man redigerer):

| HosInfo ≡               |                       |  |         |         |             |               |         |  |
|-------------------------|-----------------------|--|---------|---------|-------------|---------------|---------|--|
| Afvigers                | skema                 |  |         | Læg     | eplan       |               | •       |  |
| Vis alle Vis afventende |                       |  |         |         |             | <u>Redige</u> | erer    |  |
|                         |                       |  | Da      | ito     |             |               |         |  |
| 07-3                    | 07-10-2019            |  |         |         |             |               |         |  |
| Overarbejde Vagtopkald  |                       |  |         | A       | fspadsering | g             | Andet   |  |
|                         | Start                 |  | SI      | ut      |             | V             | arighed |  |
| 15                      | 5:30                  |  | 16:3    | 30      |             |               | 01:00   |  |
|                         |                       |  | Beskriv | v årsag |             |               |         |  |
| Overarbejdede 1 time    |                       |  |         |         |             |               |         |  |
| Annuller Accepter       |                       |  |         |         |             |               |         |  |
|                         | Slet denne vagtseddel |  |         |         |             |               |         |  |

Retur til HosInfo WEB moduler

Created with the Standard Edition of HelpNDoc: Make Documentation a Breeze with HelpNDoc's Clean and Efficient User Interface

## Telefonbog

## Telefonbog

Telefonbogen er en oversigt over alle personerne på afdelingen. Her kan man finde de informationer der er indtastet under egne data.

Mobiltelefon:

| HosInfo            |       | ≡        |
|--------------------|-------|----------|
| Person             | •     |          |
| Navn               | Tlf   | Tlf(mob) |
| Alva Brady Hart    |       |          |
| Angeline Sanchez   |       |          |
| Anni               |       |          |
| Asghar             |       |          |
| Aske Klok          | 12345 | 23456    |
| Bent Hansen        |       |          |
| Boyd Fulton        |       |          |
| Brandy Brock       |       |          |
| Chanelle Jensen    |       |          |
| Charlotte Andersen |       |          |
| Christa            |       |          |

Hvis man er på mobiltelefon og gerne vil se andre informationer end tlf. nr og navn, skal man bare trykke med fingeren på den person man gerne vil se resten af informationerne på.

| Hoslr          | nfo                               |          | ≡ |
|----------------|-----------------------------------|----------|---|
| Person         | •                                 |          |   |
| Navn           | TIf                               | Tlf(mob) | 0 |
| Alva Brady Har | t                                 |          |   |
| Angeline Sanch | Navn                              |          |   |
| Anni           | Aske Klok                         |          |   |
| Asghar         | Adresse<br>Hosinfovej 15          |          |   |
| Aske Klok      | Post nr / By<br><b>7100 Vejle</b> |          |   |
| Bent Hansen    | Telefon<br>12345                  |          |   |
| Boyd Fulton    | Telefon (mobil)                   |          |   |
| Brandy Brock   | 23456<br>Email                    |          |   |
| Chanelle Jense |                                   |          |   |
| Charlotte And  |                                   |          |   |
| Christa        |                                   |          |   |

Created with the Standard Edition of HelpNDoc: Maximize Your PDF Protection with These Simple Steps

#### Ønskeplan

## Ønskeplan

#### **Browser version**

Vi starter her med versionen af ønskeplan når man åbner det i en browser på en normal skærm (ikke telefon / iPad / mm).

Ønskeplanen fungerer i store træk ligesom den gør i programmet, men der er nogle større forskelle i måden den er præsenteret på. Det første man skal lægge mærke til er det øverste segment på siden:

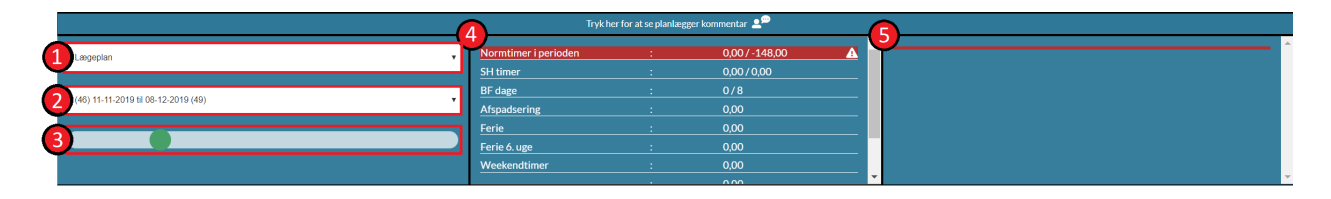

#### Punkt 1:

Her vælges den plan man vil ønske på. Bare klik på boksen for at skifte den.

#### Punkt 2:

Her vælges *perioden* på den plan man har valgt. Hvis der kun er 1 periode at vælge, vil den automatisk blive valgt og vist.

#### Punkt 3:

Her Kan man ændre i størrelsen af cellerne på ønskeplanen. Dette er udelukkende for at se cellerne større/mindre for ens eget vedkommende.

#### Punkt 4:

Denne boks indeholder de forskellige statistikker, og hjælper med at holde styr på f.eks. Normtimer i perioden. Den røde streg der ses, er for at markere at balancen ikke går op med normtimerne. Musen kan sættes på feltet for at se dette:

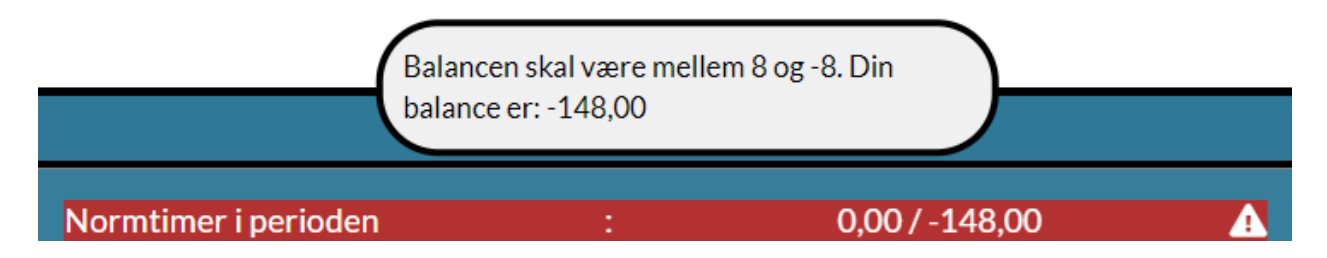

Dermed forklarer den hvorfor den er markeret (i dette tilfælde har vi ikke ønsket en eneste vagt endnu).

#### Punkt 5:

Her vil de forskellige advarsler vise sig i en liste (f.eks. for mange arbejdsdage i streg).

#### Eksempel:

Hvis jeg går ind og vælger en masse vagter i streg:

#### 1. Man klikker og holder musen inde:

| OP 1 Sygeplejerske | 0/7 | 0/4 | 0/5 | 0/3 |
|--------------------|-----|-----|-----|-----|
| Admin              | 0   | 0/2 | 0/2 | 0/2 |
| Dagvagt            | 0   |     |     |     |
| Nat                | 0/7 | 0/1 | 0/1 | 0/1 |

#### Hvis man så f.eks. vælger for mange kan man få en mindre advarsel.

| Farve | Navn                    | Antal   | Man - uge 46<br>11-11-2019 | Tirs - uge 46<br>12-11-2019 | Ons - uge 46<br>13-11-2019 | Tors - uge 46<br>14-11-2019 | Fre - uge 46<br>15-11-2019 | Lør - uge 46<br>16-11-2019 |
|-------|-------------------------|---------|----------------------------|-----------------------------|----------------------------|-----------------------------|----------------------------|----------------------------|
| Koder |                         |         | 07:00 - 14:24 100          | 07:00 - 14:24 100           | 07:00 - 14:24 100          | 07:00 - 14:24 100           | 07:00 - 14:24 100          | 07:00 - 14:24 100          |
|       | planlægger<br>kommentar | 0/0     |                            |                             |                            |                             |                            |                            |
|       | Weekendvagt i rul       | 0       | <u> </u>                   | <u> </u>                    | Ê                          | <u> </u>                    | <u> </u>                   |                            |
|       | OP 1 Sygeplejerske      | 0/7     | 0/0                        | 0/0                         | 0/0                        | 0/0                         | 0/0                        | 0/0                        |
|       | OP 1 Sygeplejerske      | 0/7 0/4 |                            | 0/5                         | 0/3                        | 0/1                         | 0/1                        | 0/0                        |
|       | Admin                   | 0       | 0/2                        | 0/2                         | 0/2                        | 0/2                         | 0/2                        | 0/0                        |
|       | Dagvagt 9               |         |                            |                             |                            |                             |                            |                            |
|       | Nat 0/7 0/1             |         | Nat 0/7 0/1 0/1            |                             | 0/1                        | 0/1                         | 0/1                        | 0/1                        |

Som det kan ses er den også markeret for den gældende dag. Hvis man holder musen over denne, vil den tilmed vise følgende:

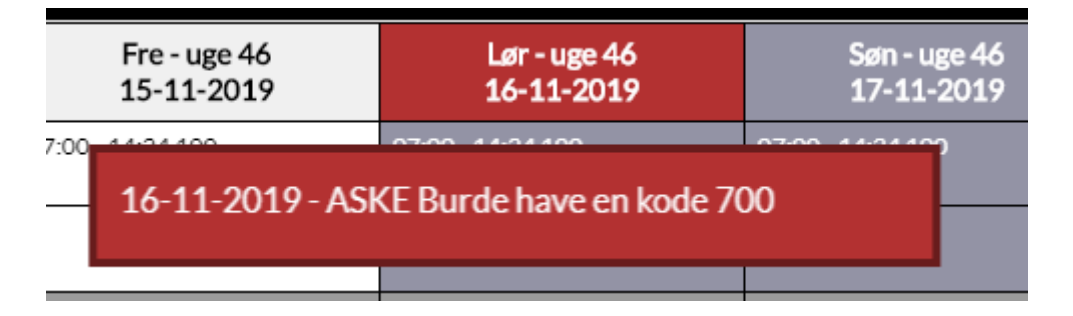

Når man har en af disse kan man stadig ønske videre i planen.

#### Ved advarsler om større problemer:

I denne test gælder det, at man højst må arbejde 10 arbejdsdage i streg. Så hvis man går ind og ønsker flere vagter i streg end dem i billedet ovenfor, vil man støde ind i en advarsel med en stjerne:

21-11-2019 - ASKE \* Mangler en BF-dag. For mange arbejdsdage i træk (max 10)

Dette vil medføre, at man ikke kan vælge nye vagter før man har løst problemet. Yderligere vil der være ekstra advarsler der siger at man skal gøre noget (Udråbstegn i venstre side, og tekst i toppen af planen).

|       | Du skal jøse konflikter før du kan fortsætte med at ønske |       |                            |                             |                            |                             |                            |                            |       |  |  |
|-------|-----------------------------------------------------------|-------|----------------------------|-----------------------------|----------------------------|-----------------------------|----------------------------|----------------------------|-------|--|--|
| !     | Navn                                                      | Antal | Man - uge 46<br>11-11-2019 | Tirs - uge 46<br>12-11-2019 | Ons - uge 46<br>13-11-2019 | Tors - uge 46<br>14-11-2019 | Fre - uge 46<br>15-11-2019 | Lør - uge 46<br>16-11-2019 |       |  |  |
| Koder |                                                           |       | 07:00 - 14:24 100          | 07:00 - 14:24 100           | 07:00 - 14:24 100          | 07:00 - 14:24 100           | 07:00 - 14:24 100          | 07:00 - 14:24 100          | 07:00 |  |  |
|       | planlægger<br>kommentar                                   | 0/0   |                            |                             |                            |                             |                            |                            |       |  |  |
|       | Weekendvagt i rul                                         | 0     | <u>-</u>                   | <u>-</u>                    | <u> </u>                   | <u> </u>                    | <u>-</u>                   | <u>-</u>                   |       |  |  |
|       | OP 1 Sygeplejerske                                        | 0/7   | 0/0                        | 0/0                         | 0/0                        | 0/0                         | 0/0                        | 0/0                        | 0/0   |  |  |
|       | OP 1 Sygeplejerske                                        | 0/7   | 0/4                        | 0/5                         | 0/3                        | 0/1                         | 0/1                        | 0/0                        | 0/0   |  |  |
|       | Admin                                                     | 0     | 0/2                        | 0/2                         | 0/2                        | 0/2                         | 0/2                        | 0/0                        | 0/0   |  |  |
|       | Dagvagt                                                   | 11    |                            |                             |                            |                             |                            |                            |       |  |  |
|       | Nat                                                       | 0/7   | 0/1                        | 0/1                         | 0/1                        | 0/1                         | 0/1                        | 0/1                        | 0/1   |  |  |

Når det ser sådan ud, kan man ikke klikke og vælge felter, man kan KUN fjerne felter igen.

Dette gør man ved at fjerne vagter igen (marker nogle af dem man har valgt, og tryk på 'fjern'):

| 0/4 | 0/5 | 0/3 | 0/1   | 0/1 |
|-----|-----|-----|-------|-----|
| 0/2 | 0/2 | 0/2 | Fjern | 0/2 |
|     |     |     |       |     |
| 0/1 | 0/1 | 0/1 | 0/1   | 0/1 |
|     |     |     |       |     |

#### MOBIL / TABLET

På mobil og tablet fungerer det stort set helt lige sådan. Forskellen er at man ikke direkte kan vælge flere på samme tid. Dermed har man denne knap:

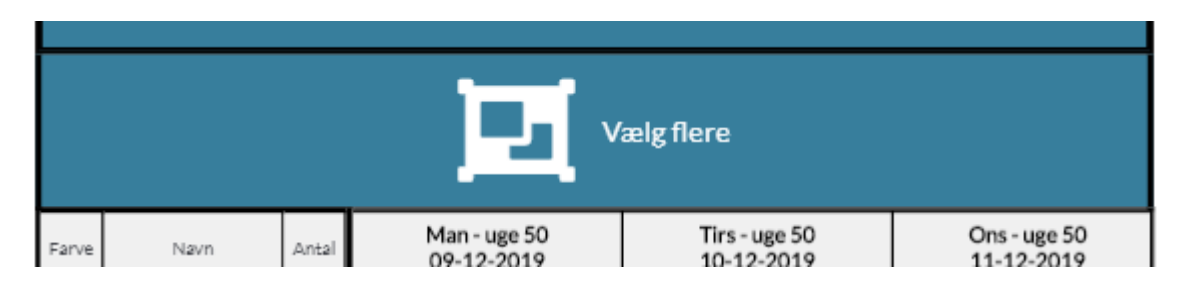

Når den er trykket på, kan man ikke scrolle i planen, men man kan i stedet vælge flere ad gangen. Man skal blot trykke på den igen eller vælge en vagt for at den stopper med at være trykket ind.

#### Retur til HosInfo WEB moduler

Created with the Standard Edition of HelpNDoc: Revolutionize Your Documentation Output with HelpNDoc's Stunning User Interface

## Saldi

Saldi har fået sit eget ikon, hvor man kan se normtimer, normperiode og andre saldi:

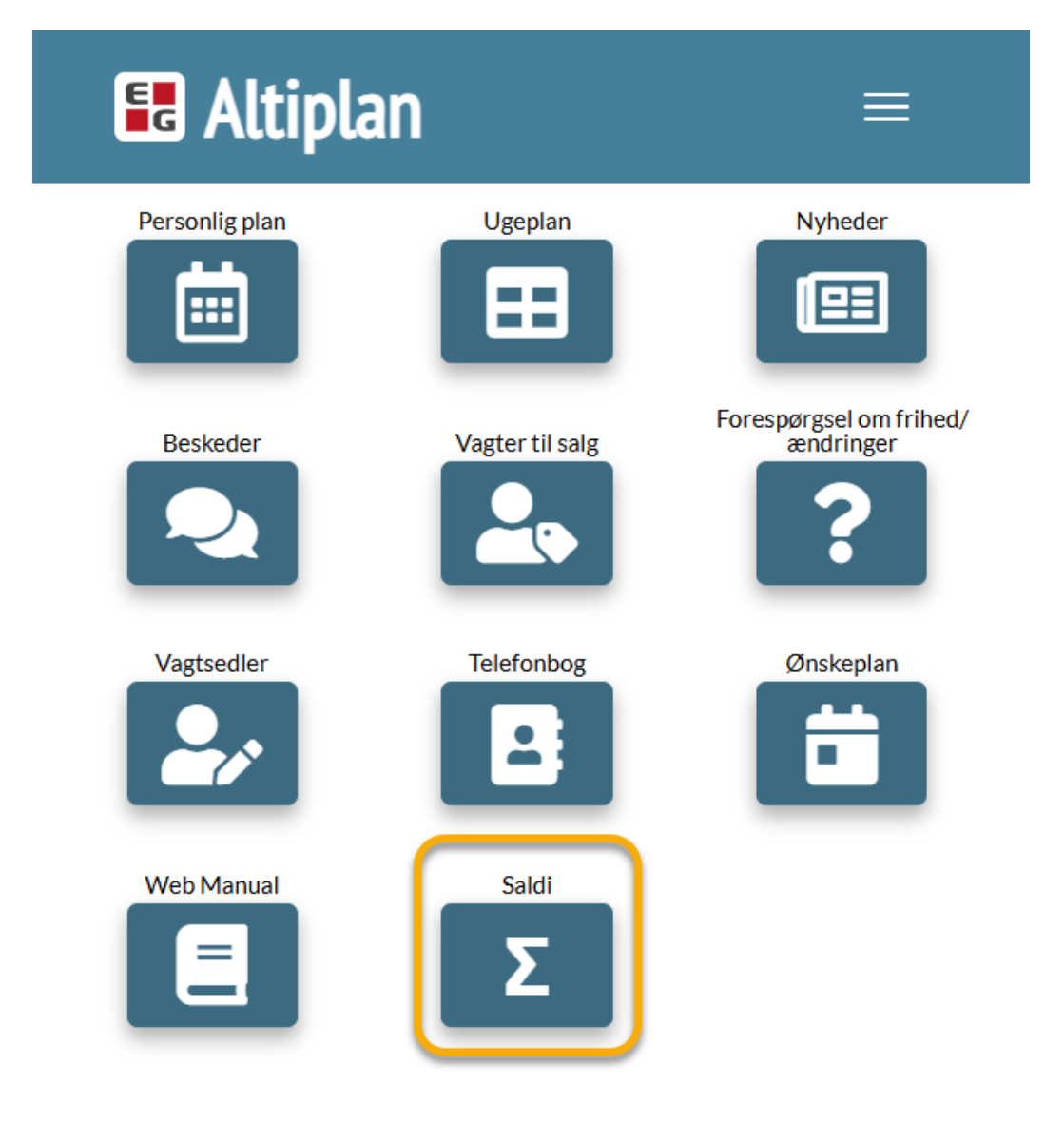

Altiplan vejledning 14-05-2025

| 👪 Alti       | Ξ            | ≡        |       |           |         |  |
|--------------|--------------|----------|-------|-----------|---------|--|
|              |              |          |       |           |         |  |
| 05/14/2025 📋 | Norm         | Afspads. | Ferie | 6. Fe.uge | Oms/Sen |  |
| ттт          | ~            |          |       |           |         |  |
|              | Periode      |          |       | Balance   |         |  |
| [21-04-20    | 025] - [13-0 | 7-2025]  |       | -294,30   |         |  |
|              |              |          |       |           |         |  |
|              |              |          |       |           |         |  |
|              |              |          |       |           |         |  |
|              |              |          |       |           |         |  |
|              |              |          |       |           |         |  |
|              |              |          |       |           |         |  |
|              |              |          |       |           |         |  |

Created with the Standard Edition of HelpNDoc: Effortlessly Create High-Quality Documentation with a Help Authoring Tool